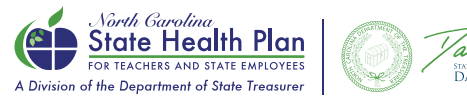

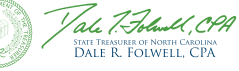

## How to Complete 2025 Open Enrollment Online (Non-Medicare Retirees)

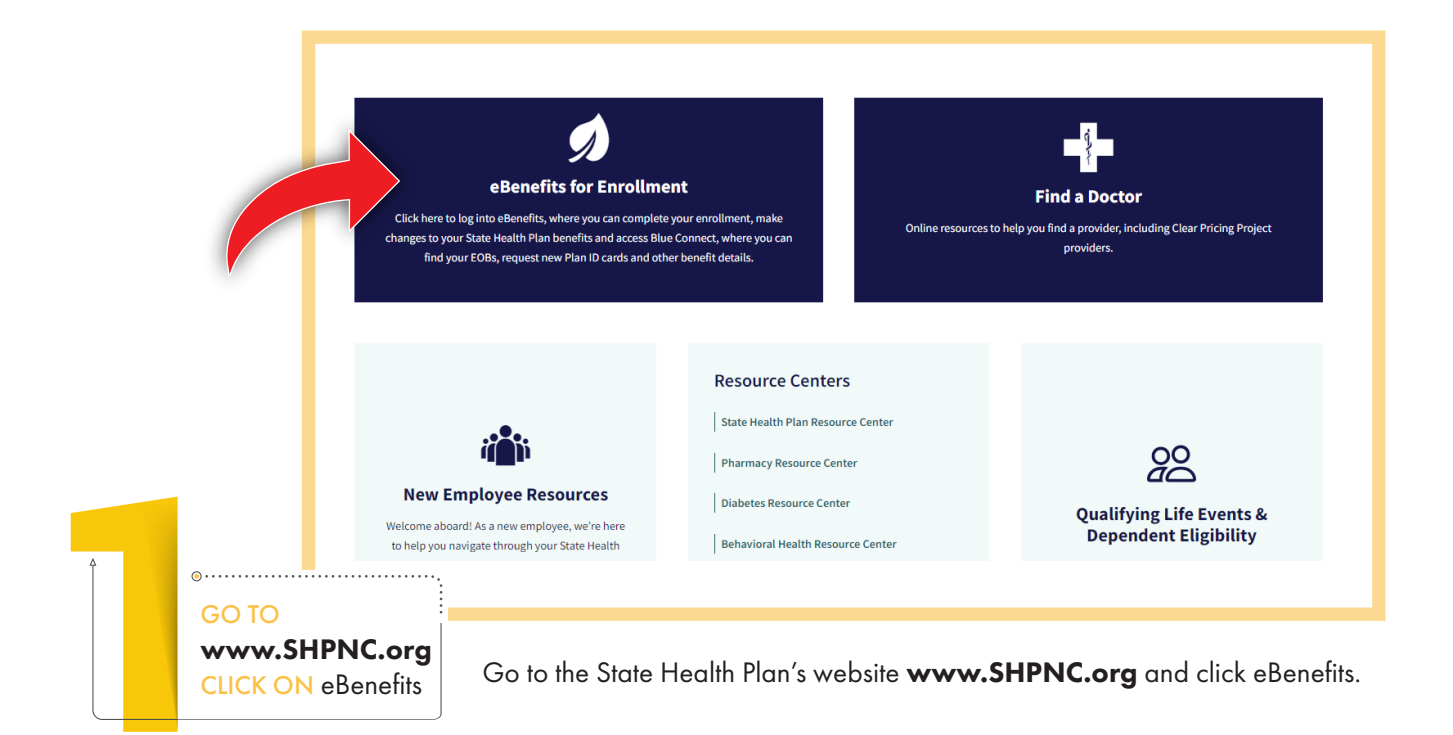

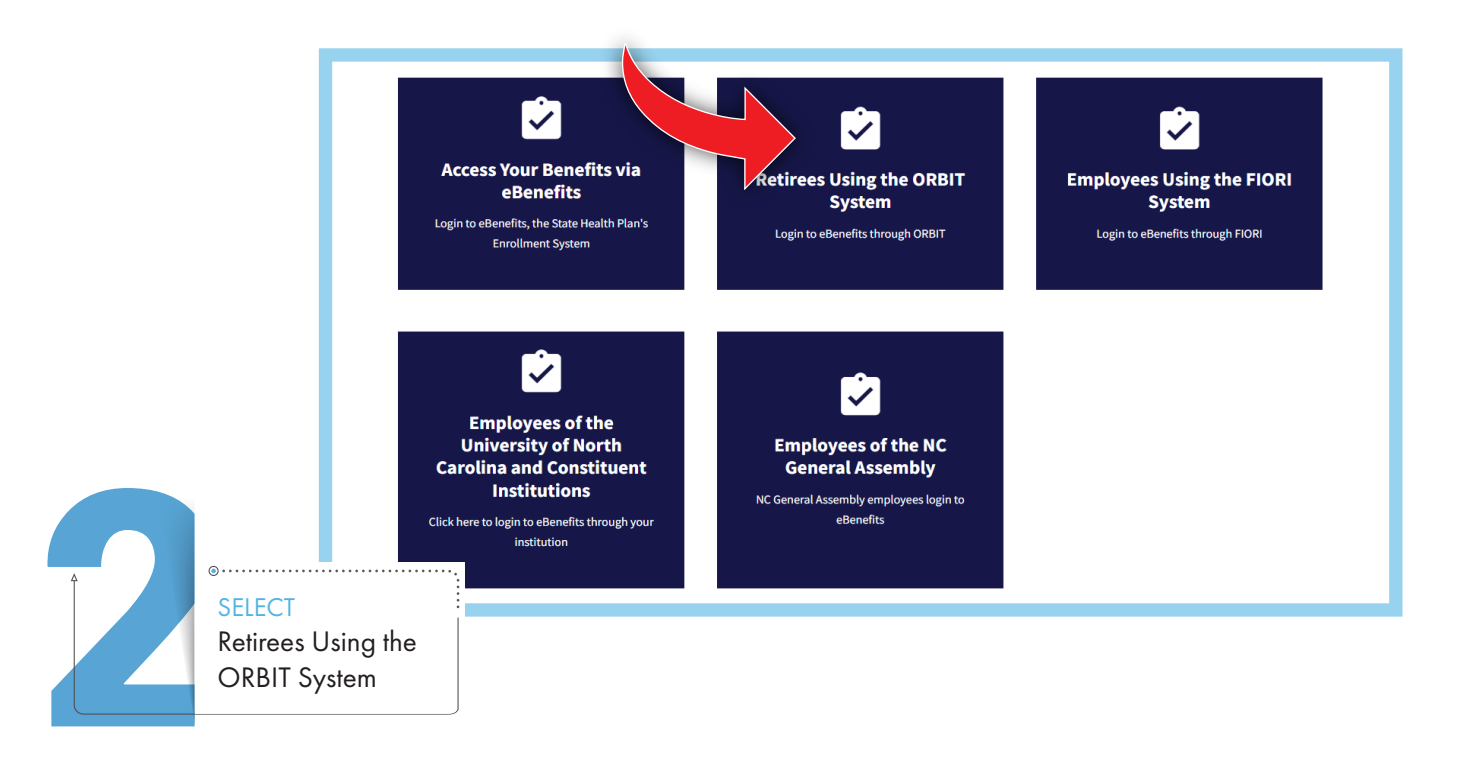

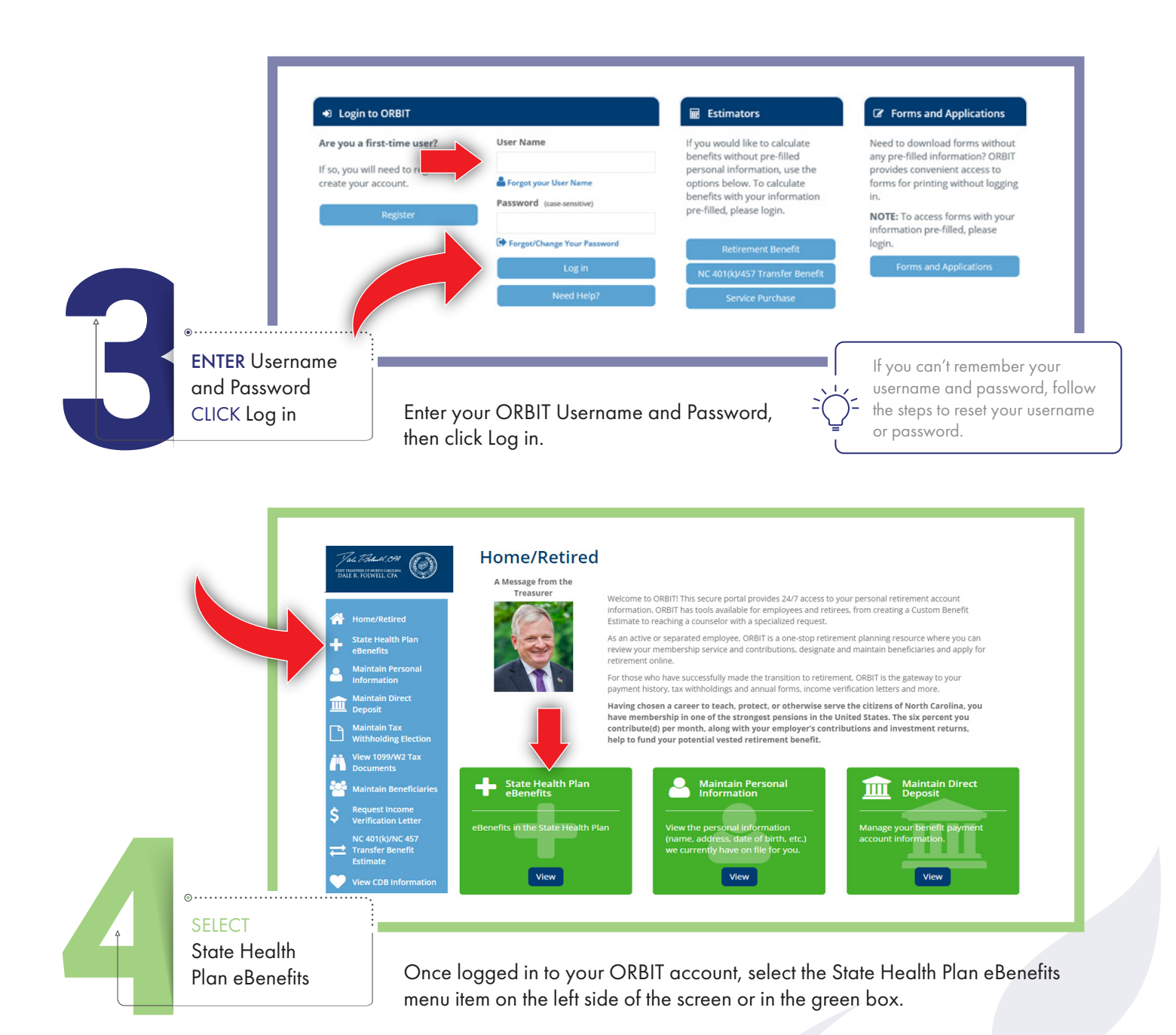

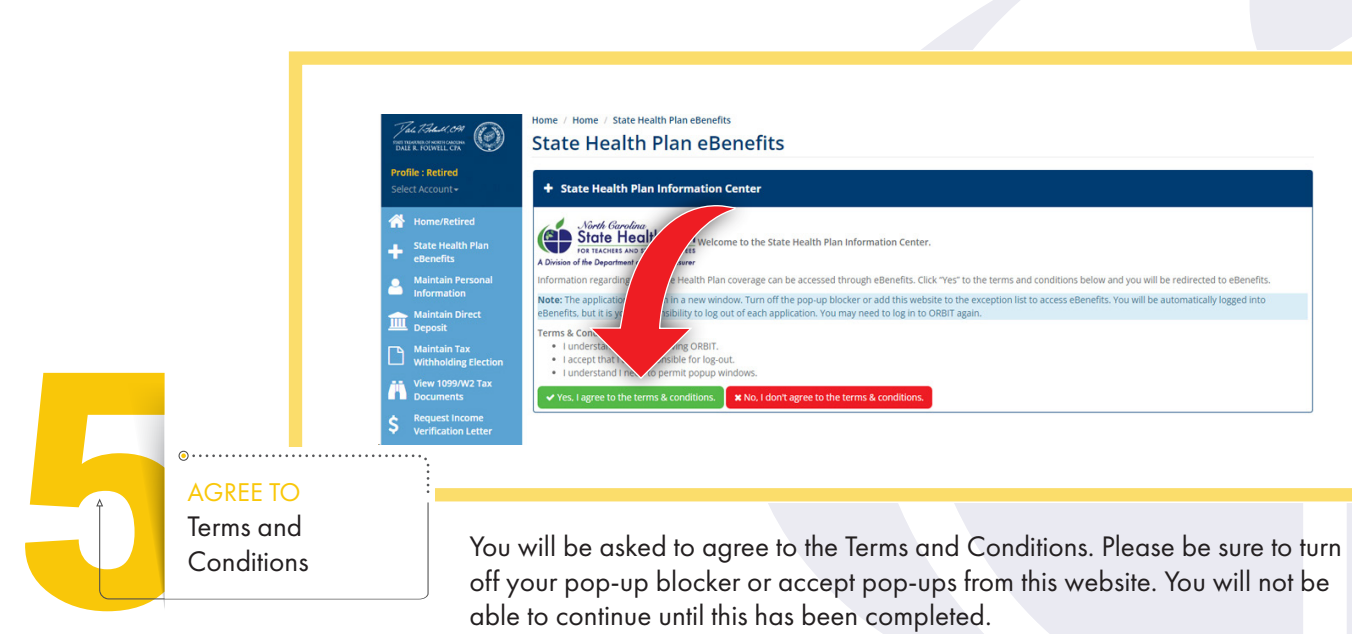

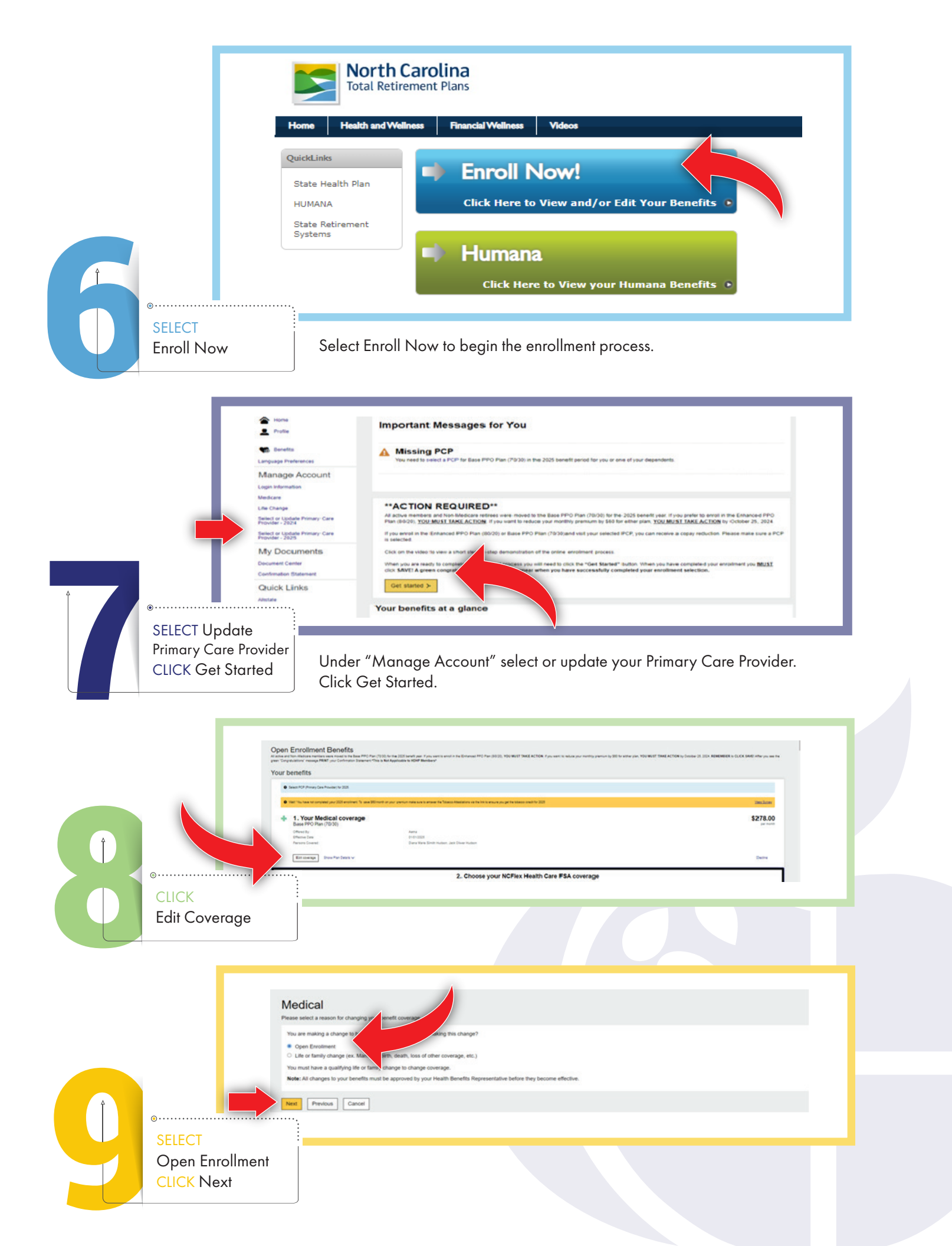

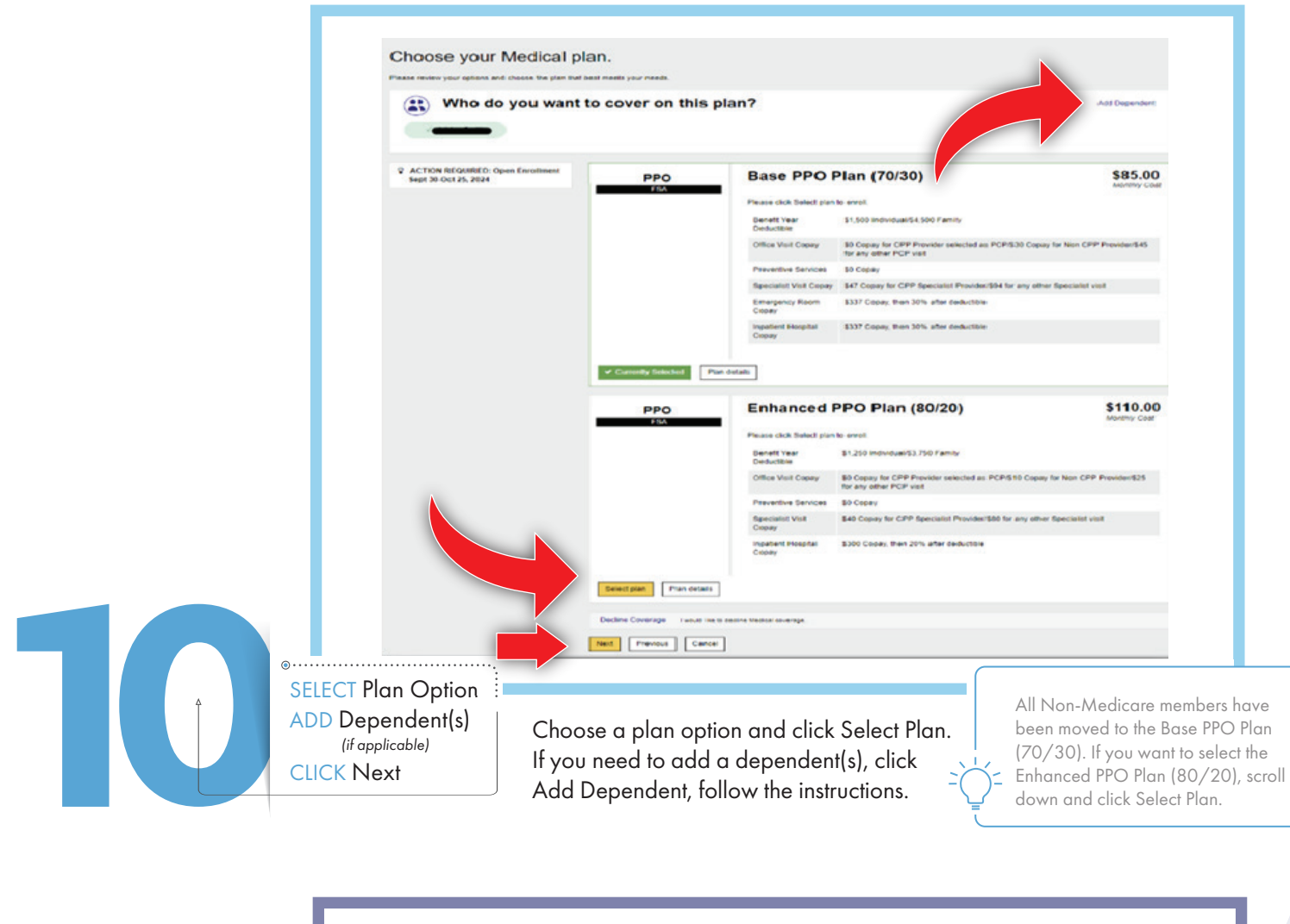

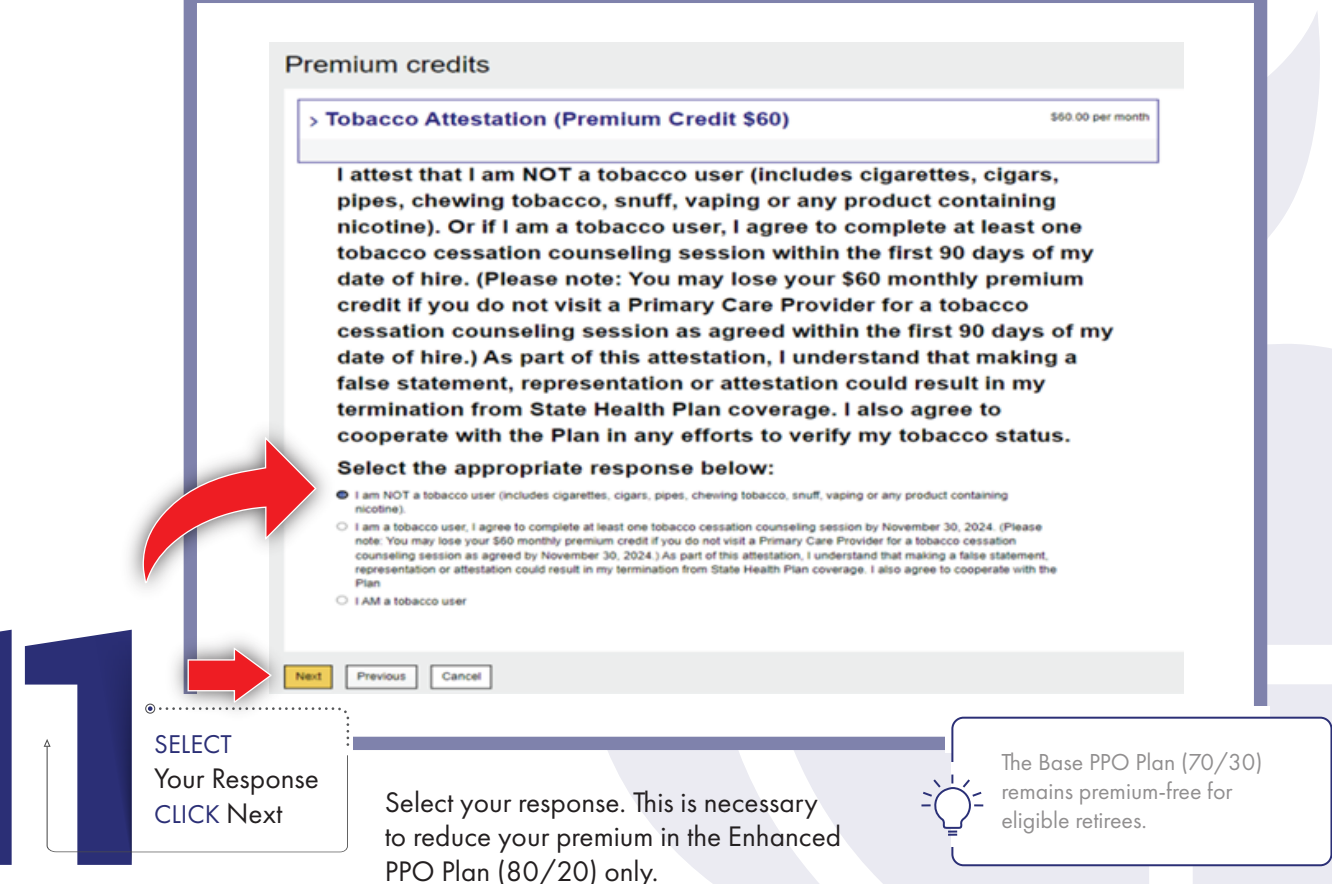

|                                                | © PROFILE - • BENEFITS - CONCOUNT<br>2025 SHP Medical Summary<br>Your 2025 SHP Medical benefit summary is shown below. To make changes,<br>lick Edit. Please note that your benefits have not been saved. You must click<br>have to complete the section. |                                                                                                    | ц                                                                               |
|------------------------------------------------|----------------------------------------------------------------------------------------------------|----------------------------------------------------------------------------------------------------|---------------------------------------------------------------------------------|
|                                                | Medical<br>Enhanced PPO Plan (80/20)<br>Othered By: Antina<br>Effective Date: 010102025<br>You Pay: 550 00 per month<br>Persons Covered<br>Premium credits > Edit<br>Shor ofeals ~                                                                        | Cost Summary<br>The a summary of your OE barrel's wateres.<br>Benefit Elections (4 items) •<br>Memby<br>Boye for Enginger Contribution<br>Metric Bayes for Enginger Contribution<br>MCFax Assess Fax<br>MCFax Assess | Mide al<br>3110 00<br>3158 80<br>355 80<br>355 90                               |
|                                                | Medicare<br>No policy on record<br>No medicare policy information on record<br>Primary Care Provider  Edit plan Edit plan Finn details Save Cancel                                                                                                    | You Payo<br>Lutar<br>Premer that are Creater<br>Memory Total                                                                                                    | 9197.36<br>(80.00<br>9927.39                                                    |
| SELECT<br>Primary O<br>Provider (<br>CLICK Sav | are<br>PCP)<br>e<br>All members will need to re-select their PC<br>Your 2024 selection will not carry forward<br>is the PCP that appears on your ID Card an<br>when you visit that PCP, you can receive a<br>reduction. Confirm your elections, then clic | P.<br>I. This<br>nd<br>copay<br>ck Save.                                                                                                    | shpnc.org/CPP<br>ore about the saving:<br>eive by selecting a<br>g Project PCP. |

|           |   | Inguage Parlianess Manago Account Age Information Rectare Information Rectare Information Rectare Information Rectare Under Private Case Rectare Information Rectare Information Rectare Information Rectare Information Rectare Information Rectare Information Rectare Information Rectare Information Rectare Rectare Recta | **ACTION R<br>All aplice mentions and<br>want to instruce your on<br>if you, erroral in the Enh<br>Click on the video to vid<br>When you are reach to<br>will appear when you<br>Get Started > | Requires were not only previous by 500 for the<br>only previous by 500 for the<br>encode PPD Plan (8020) or Bar<br>encode PPD Plan (8020) or Bar<br>encode PPD Plan (8020) or Bar<br>encode PPD Plan (8020) or Bar<br>and the bar of the second second secon | need to the Base PPO Pain (1)<br>oran <u>YOU MUST TAKE ACT</u><br>a PPO Pain (1) 2023 and vist yo<br>tration of the online entry for the to-<br>tration of the online entry for the to-<br>po will need to close the action<br>I your enrollment selection. | 000) for the 2028 Seneth year<br>2018 by Oniose 28, 2024.<br>Our selected PCP, you can reco<br>t process.<br>Let Santes? Sutton. When you | Y you profer is ensil in the Echanose PPO Par<br>ne a stoppy reduction. Please make sure a POP<br>have considered your environent you <u>Mod T</u> clos | 1000: <u>YOU MULT TAKE ACTION</u> <i><sup>4</sup> yn</i><br>a wweded:<br>SAVE' A gwen congratulations messag |
|-----------|---|----------------------------------------------------------------------------------------------------|----------------------------------------------------------------------------------------------------|----------------------------------------------------------------------------------------------------|----------------------------------------------------------------------------------------------------|----------------------------------------------------------------------------------------------------|----------------------------------------------------------------------------------------------------|----------------------------------------------------------------------------------------------------|
|           |   | My Documents<br>Jocument Center                                                                                                    | Your benefits at a glance Current Benefits Future Benefits                                                                                                    |                                                                                                    |                                                                                                    |                                                                                                    |                                                                                                    |                                                                                                    |
| Γ <u></u> | o | Quick Links                                                                                                    | +<br>Medical                                                                                                    | S<br>NOTex Health                                                                                                    | NCFlex Accident.                                                                                                    | R<br>NCFlex Dental                                                                                                    | NCPlex Vision                                                                                                    |                                                                                                    |

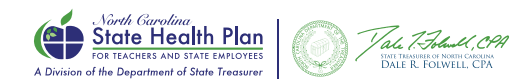

NEED ASSISTANCE? Call the Eligibility and Enrollment Support Center 855-859-0966 | Monday-Friday, 8 a.m.-5 p.m.